## 个人用户注册操作手册

注意事项:

(1) 注册操作过程中,请仔细查看相关提示;

(2) 准备好相关上传资料。注册角色为教师或其他人员,准备好身份证正反面照片、工作证或聘书照片。注册角色为学生,准备好手持证件照片。

(3) 如旧平台已有账号,请使用手机号/邮箱验证码 方式登录补全信息即可;若未成功登录,则注册新账号,注 册完成后如需关联旧平台账号,登录账号、点击右上角头像 下的关联旧用户功能,确认要关联的用户后点击提交。

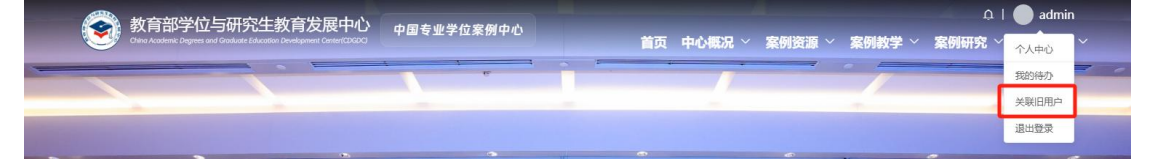

## 注册流程

1. 在浏览器中输入 https://case.cdgdc.edu.cn, 打开中国专业 学位案例教学服务平台网页, 点击页面右上角的【登录】, 进入系统登录界面。

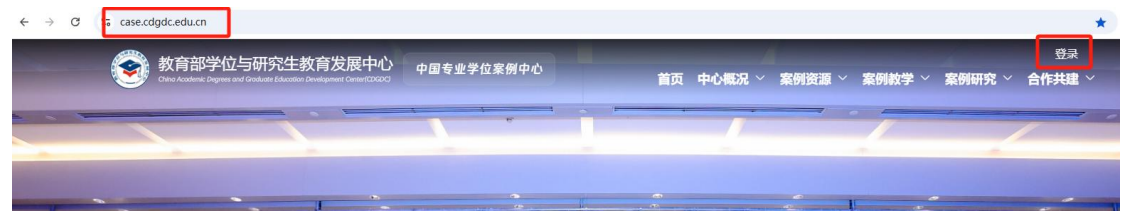

| 欢仰登录中国   | 专业学位案例中心         |
|----------|------------------|
|          | <u>手机号</u> 邮箱 其他 |
| A 请输入手机号 |                  |
| δ 请输入验证码 | 5 1=             |
| 合 动态验证码  | 获取动态验证码          |
|          | 注册               |
|          | 登录               |
|          |                  |

2. 在登录页面,点击【注册】进入注册向导界面。

欢迎登录中国专业学位案例中心

|                 | 手机号 邮箱 其他 |
|-----------------|-----------|
| <b>A</b> 请输入手机号 |           |
| δ 请输入验证码        | 9         |
| <b>①</b> 动态验证码  | 获取动态验证码   |
| 注册按钮            | → 注册      |
| 登录              |           |

| ■ 注册向导 |                                                                             |  |
|--------|-----------------------------------------------------------------------------|--|
|        |                                                                             |  |
|        | ● ■ ■ ■ ■ ■ ■ ■ ■ ■ ■ ■ ■ ■ ■ ■ ■ ■ ■ ■                                     |  |
|        | 您当前选择的注册身份是:申报单位                                                            |  |
|        | 注册说明:<br>本单位自愿申请并履行相关手续,经中国专业学位案例中心审批后,即可获得<br>单位用户资格;单位用户可管理本单位用户、入库案例等信息。 |  |
|        | 下一步 返回                                                                      |  |

 在注册向导页面,案例作者(包括教师、学生或企业等其他人员)注册,请选择【申报个人】,点击【下一步】,弹出 【会员注册须知】页面。

| _ |      |
|---|------|
|   | 计加点民 |
|   | 注册归守 |

| 单位管理员选择【申报单位】注册身份                          | 教师、学生或其他个人身份请选择【申报个人】                   |
|--------------------------------------------|-----------------------------------------|
| 您当前选择的注册身份是、申押                             | <sup>废单位</sup> 当前注册身份提示                 |
| 注册说明:<br>本单位自愿申请并履行相关手线<br>单位用户资格;单位用户可管理; | g,经中国专业学位案例中心审批后,即可获得<br>本单位用户、入库案例等信息。 |
| 确认好注册身份后点击【下一步】                            | 下一步 返回                                  |

 4. 在【会员注册须知】页面,仔细阅读中国专业学位案例中 心会员注册须知,确认后点击【同意】,进入相应的填写账 号信息页面。

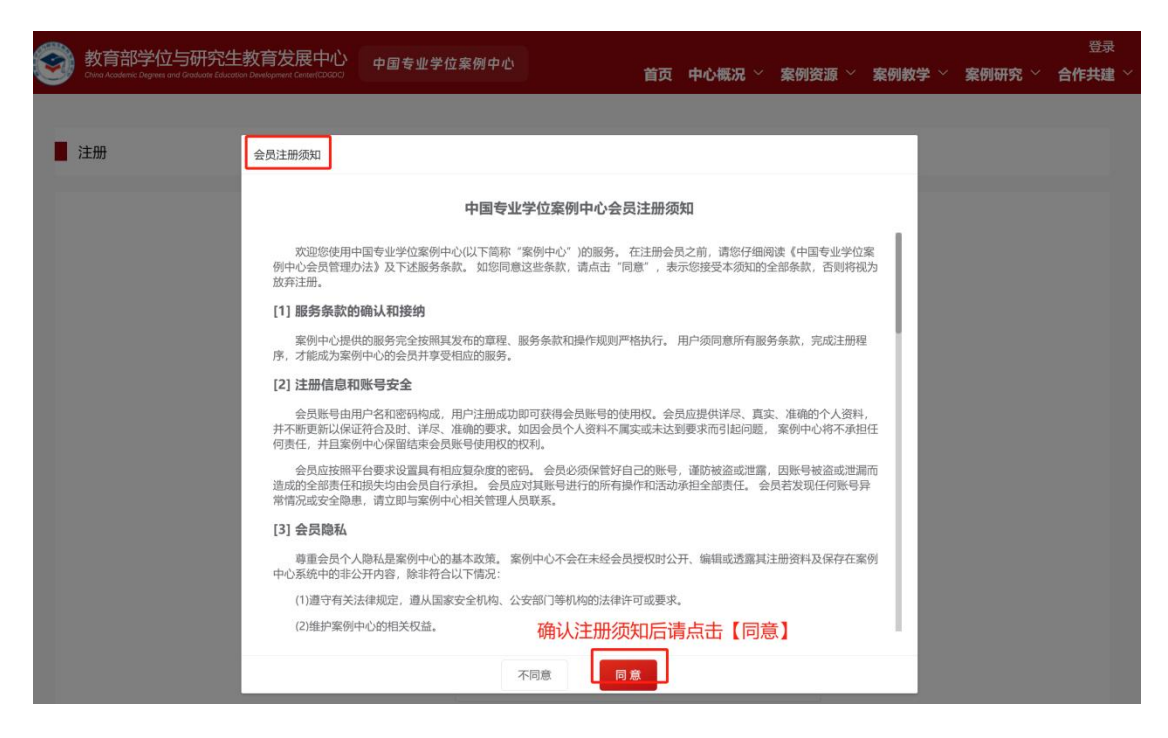

高校教师、中小学教师等选择【教师】角色,硕士、博士研究生等选择【学生】角色,其他机关事业工作人员、企业职员、医生等选择【其他人员】角色,然后分别按照不同角色的提示完成注册。

| 注册     | ①(2)<br><b>填写账号信息</b> 完善账号信息       |
|--------|------------------------------------|
| 注册角色 ( | ● 教师 ○ 学生 ○ 其他人员                   |
| * 证件类型 | 请选择证件类型                            |
| *证件号   | 请输入证件号                             |
| * 密码   | 8-16位,由大小写字母、数字和特殊字符组成,不能和用户名面复    |
| * 确认密码 | 再次输入影的密码                           |
| * 手机号码 | 输入有效的手机号码,用于登录和找回密码                |
| * 验证码  | 请输入验证码 9. <b>+ 8</b>               |
| *短信验证码 | 词称:入对任治:96 证 675 <b>60008/0819</b> |
|        | 下一步<br>已有账号? 马上答录                  |

(一) 教师

按照提示依次完成【证件类型】的选择,填写证件号,设置 密码和确认密码,填写手机号码和验证码,点击【获取短信 验证码】,查看手机接收的验证码,填入短信验证码后,点 击【下一步】,跳转至下一页继续填写账号信息。按照提示 完成信息的填写和相关资料的上传,确认信息和资料无误后, 点击【提交】完成注册。

注: 高校教师可联系学校管理员审核,中小学教师等学位中 心审核。

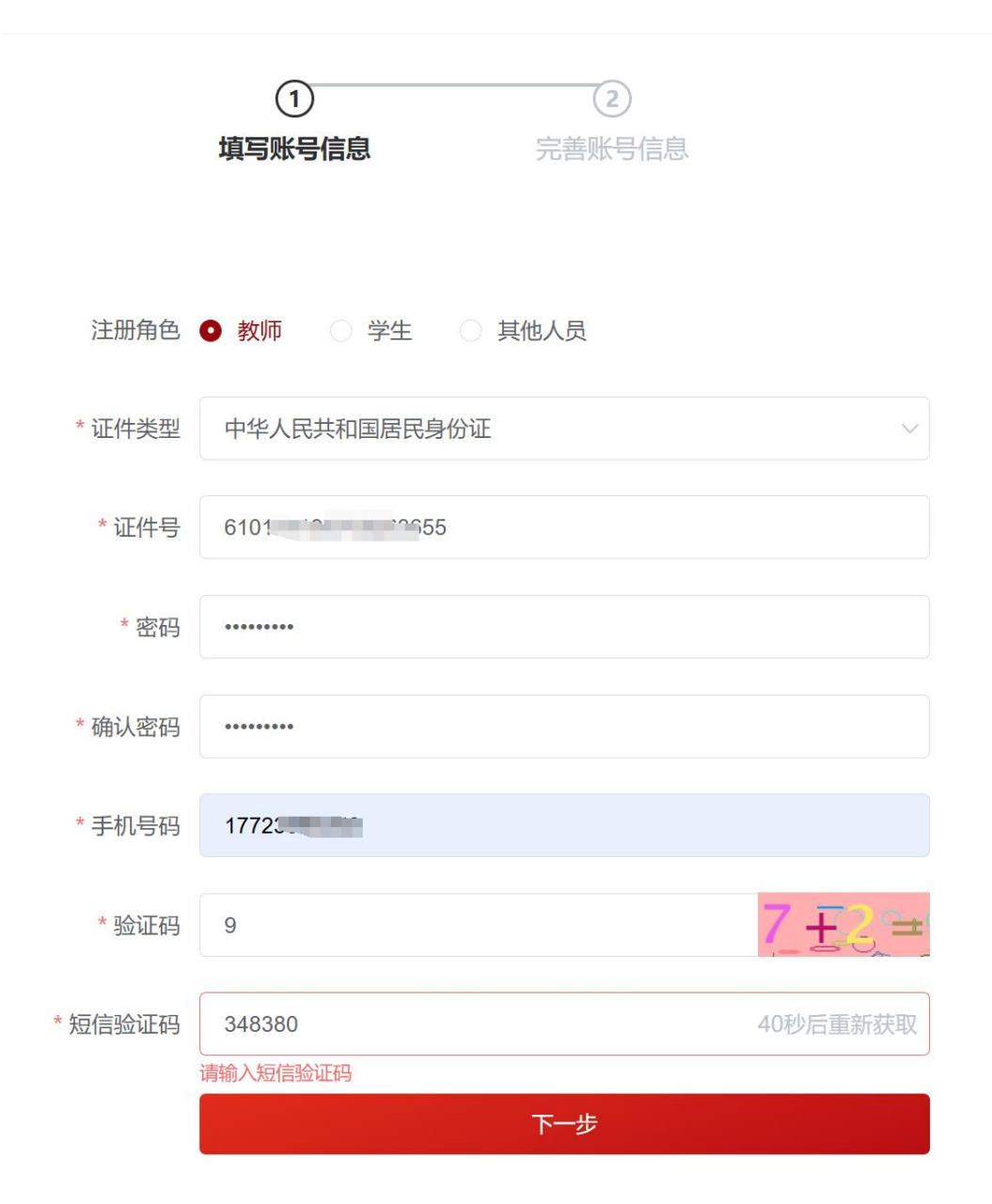

|                                  | ✓ ② 填写账号信息 完善無账号信息                              |   |
|----------------------------------|-------------------------------------------------|---|
| <b>①说明:</b><br>请您完善信<br>审核结果 将发到 | 息提交申请,我们会对您的申请进行审核,审核期间不能提交其它申请。<br>您的消息收件箱和邮箱。 |   |
| 证件类型                             | 中华人民共和国居民身份证                                    | ~ |
| 证件号                              | 610                                             |   |
| * 真实姓名                           | 2 <sup>4</sup>                                  |   |
| * 性别                             | ● 男 ○ 女                                         |   |
| * 职务                             | 教师                                              | ~ |
| * 专业领域方向                         | 工学/6                                            | ~ |
| 开始时间                             | □ 选择日期                                          |   |
| 关键词                              | 清输入                                             |   |
| * 职称                             | 正高级                                             | ~ |
| * 单位类型                           | 学位授予单位                                          | ~ |
| * 单位名称                           | 大学                                              |   |

| *单位名称                | . 大学                              |                 |        |    |
|----------------------|-----------------------------------|-----------------|--------|----|
| *电子邮箱                | 121 Pqq.c                         | om              |        |    |
| 手机号码                 | 1773                              |                 |        |    |
| <mark>*</mark> 身份证正面 | 选取文件                              |                 |        |    |
|                      | □ ∃ 证件照片.jpg                      |                 |        | 删除 |
| *身份证反面               | 选取文件                              |                 |        | 删除 |
|                      | 示例:                               |                 |        |    |
|                      | 身份                                |                 | 身份证国徽面 |    |
|                      | <ol> <li>1. 分许上传的文件举型:</li> </ol> | ing phg ipeg    |        |    |
|                      | 2. 单个文件大小不超过1                     | OM,像素在120x130以上 |        |    |
|                      | 3. 最多上传1个文件                       |                 |        |    |
| 工作证、聘书               | 选取文件                              |                 |        |    |
| 或校园卡                 | 🖹 工作证.png                         |                 |        | 删除 |
|                      | 示例:                               |                 |        |    |
|                      |                                   | <b>2</b><br>填写信 | 遍及上    | 专资 |
|                      | 1. 允许上传的文件类型:                     | <b>jpg</b> ,料确认 | 无误后,   | 行于 |
|                      | 2. 单个文件大小不超过1<br>3. 最多上传1个文件      | M. 像素在记录文       | 三完成    | 主册 |
|                      | E-th                              |                 | 提办     |    |
|                      |                                   |                 |        |    |

| ✓ 您的注册申请已提交,将由您当                            | 学校的单位管理员审核。                 |
|---------------------------------------------|-----------------------------|
| 欢迎登录 <mark>中国专业学</mark>                     | 位案例中心                       |
|                                             | 手机号 邮箱 其他                   |
| A 请输入手机号                                    | <u>手机号</u> 邮箱 其他            |
| <ul><li>♀ 请输入手机号</li><li>δ 请输入验证码</li></ul> | <u>手机号</u> 邮箱 其他<br>3 で ふ 一 |

(二) 学生

按照提示依次完成【证件类型】的选择,填写证件号,设置 密码和确认密码,填写手机号码和验证码,点击【获取短信 验证码】,查看手机接收的验证码,填入短信验证码后,点 击【下一步】,跳转至下一页继续填写账号信息。按照提示 完成信息的填写和相关资料的上传,确认信息和资料无误后, 点击【提交】完成注册。

注:学生的单位填写的是现就读的学校,具有本科、硕士等 学位授予的高校及科研院所,单位类型请选择【学位授予单 位】。

|                     | 1             | 2      |                |
|---------------------|---------------|--------|----------------|
|                     | 填写账号信息        | 完善账号信息 |                |
| 注册角色                | ○ 教师 • 学生 ○ 非 | 其他人员   |                |
| *证件类型               | 中华人民共和国居民身份证  |        | $\sim$         |
| * 证件号               | 61(3          |        |                |
| * 密码                | •••••         |        |                |
| * 确认密码              | •••••         |        |                |
| * 手机 <del>号</del> 码 |               |        |                |
| * 验证码               | 1             |        | <b>8 − 7</b> = |
| *短信验证码              | 请输入短信验证码      |        | 获取短信验证码        |
|                     |               |        |                |
|                     |               | 下一步    |                |

|            | 1                                                                                                    | 2      |         |
|------------|----------------------------------------------------------------------------------------------------|--------|---------|
|            | 填写账号信息                                                                                                    | 完善账号信息 |         |
|            |                                                                                                    |        |         |
|            |                                                                                                    |        |         |
| 注册角色       | ○ 教师 ● 学生                                                                                                    | ○ 其他人员 |         |
|            |                                                                                                    |        |         |
| *证件类型      | 中华人民共和国居民身                                                                                                    | 份证     | $\sim$  |
|            | 请选择证件类型                                                                                                    |        |         |
| * 证件号      | 61(61(61(61(61(61(61(61(61(61(61(61(61(61(61(61(61(61(61(61(61(61(61(61(61(61(61(61(61(61(61(61(61(61(61(61(61(61(61(61(61(61(61(61(61(61(61(61(61(61(61(61(61(61(61(61(61(61(61(61(61(61(61(61(61(61(61(61(61(61(61(61(61(61(61(61(61(61(61(61(61(61(61(61(61)61(61( |        |         |
| * 密码       | •••••                                                                                                    |        |         |
|            |                                                                                                    |        |         |
| * 确认密码     | •••••                                                                                                    |        |         |
|            |                                                                                                    |        |         |
| * 手机号码     | 177                                                                                                    |        |         |
|            |                                                                                                    |        |         |
| * 验证码      | 6                                                                                                    |        | 3_¶3 =  |
| * 短信验证码    | 083009                                                                                                    |        | 获取短信验证码 |
| , <u> </u> |                                                                                                    |        |         |
|            |                                                                                                    | 下一步    |         |

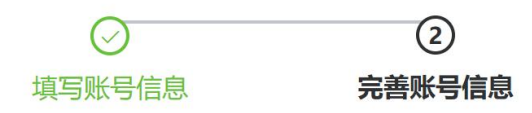

| I | 单位信息   | 下拉选择【学位授予单位】                               |  |
|---|--------|--------------------------------------------|--|
|   | * 单位类型 | 学位授予单位                                     |  |
|   | * 单位名称 | ■ <sup>長大学</sup> 填写学校名称后等出现下楼菜单后<br>选择学校名称 |  |
| I | 人员信息   |                                            |  |
|   | * 姓名   | <del>ک</del> الح                           |  |
|   | 证件类型   | 中华人民共和国居民身份证                               |  |
|   | 证件号    | 61                                         |  |
|   | * 性别   | ● 男 ○ 女                                    |  |
|   | * 邮箱   | fmail.com                                  |  |
|   | 手机号码   | 1                                          |  |

| *邮箱    | fool         |    |
|--------|--------------|----|
| 手机号码   | 17           |    |
| * 学号   | 20219-03     |    |
| * 学生证件 | 选取文件         |    |
|        | 当 手持证件照片.jpg | 删除 |

## 示例:

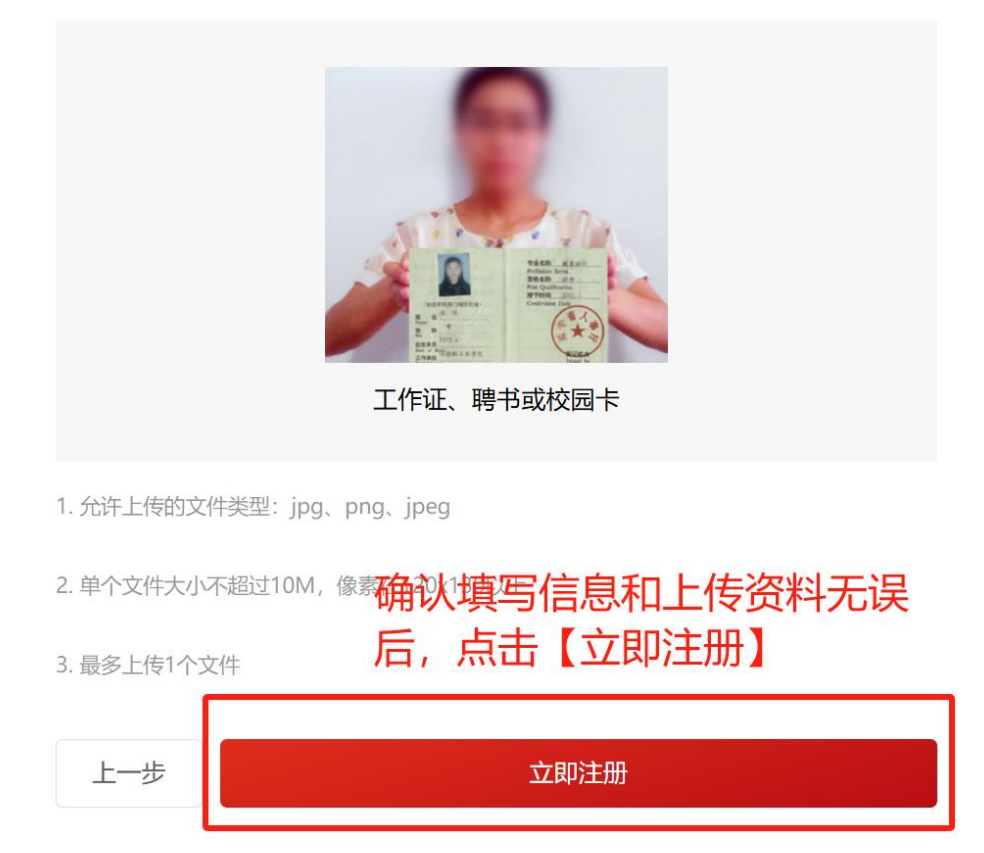

|   | ✓ 您的注册申请已提交,将由您学        | 校的单位管理员审核。 |
|---|-------------------------|------------|
| Г | 欢迎登录 <mark>中国专业学</mark> | 位案例中心      |
|   |                         | 手机号 邮箱 其他  |
|   | 8 请输入手机号                |            |
|   | S 请输入手机号 5 请输入验证码       | 3 8 3      |

## (三) 其他人员

按照提示依次完成【证件类型】的选择,填写证件号,设置 密码和确认密码,填写手机号码和验证码,点击【获取短信 验证码】,查看手机接收的验证码,填入短信验证码后,点 击【下一步】,跳转至下一页继续填写账号信息。按照提示 完成信息的填写和相关资料的上传,确认信息和资料无误后, 点击【提交】完成注册。

注: 其他人员的单位如在各分类中没有检索到,单位类型可选择【其他单位】,输入填写单位名称,单位名称请填写准确、完整。

|         | 1           | 2      |         |
|---------|-------------|--------|---------|
|         | 填写账号信息      | 完善账号信息 | 1       |
|         |             |        |         |
|         |             |        |         |
| 注册角色    | ○ 教师 ○ 学生   | ● 其他人员 |         |
| *证件类型   | 中华人民共和国居民   | 身份证    | $\sim$  |
| * 证件号   | 610,24190,  | 3      |         |
| * 密码    | ••••••      |        |         |
| * 确认密码  | ••••••      |        |         |
| * 手机号码  | 17. 1005011 |        |         |
| * 验证码   | 3           |        | 620-36= |
| * 短信验证码 | 664343      |        | 获取短信验证码 |
|         |             | 下一步    |         |

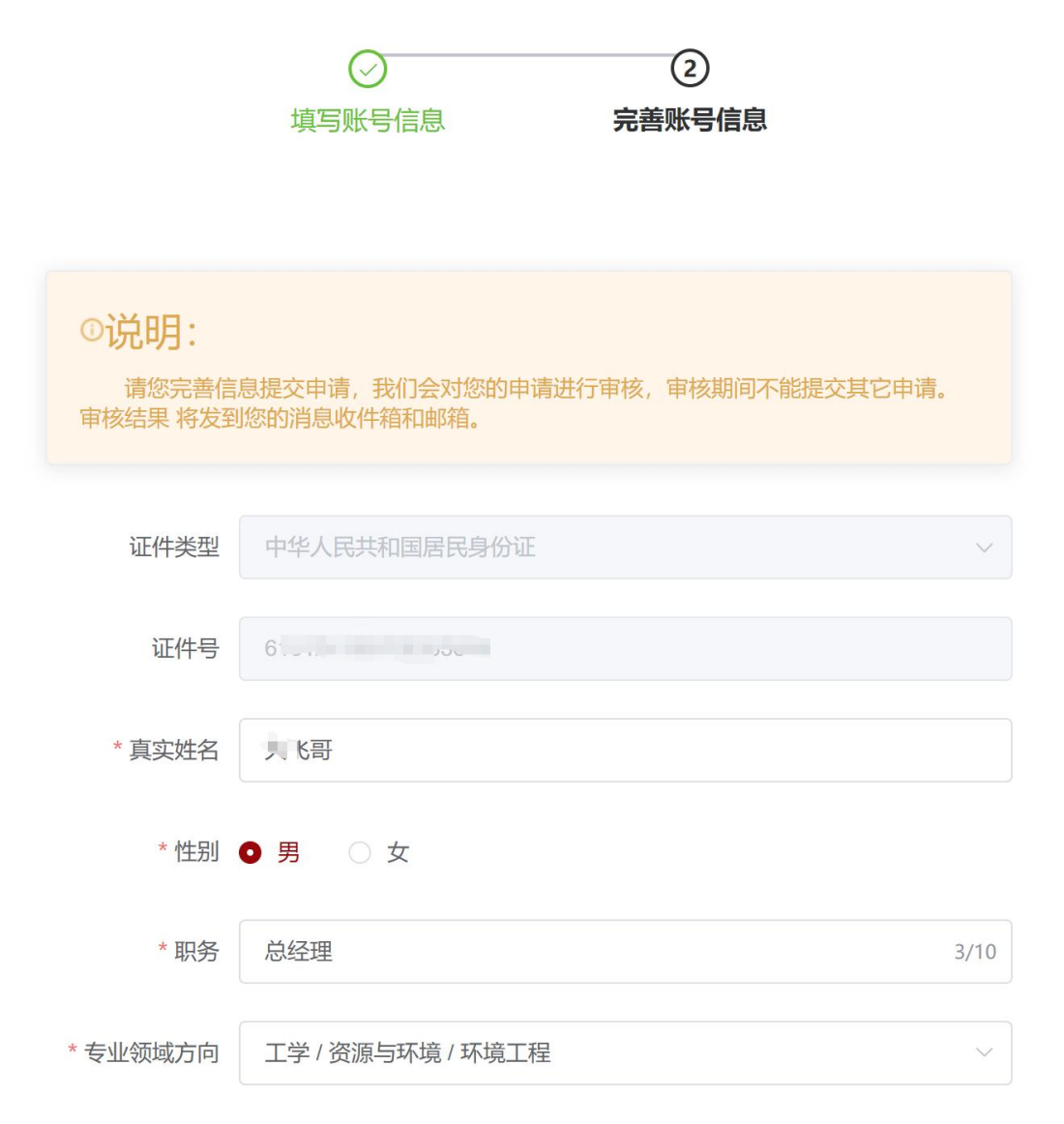

| * 专业领域方向 | 工学 / 资源与环境 / 环境工程               |   |  |
|----------|---------------------------------|---|--|
| 开始时间     | □ 选择日期                          |   |  |
| 关键词      | 请输入                             |   |  |
| * 职称     | 正高级                             | ~ |  |
| * 单位类型   | <sup>其他单位</sup> 若企业未注册账号,选择其他单位 | ~ |  |
| * 单位名称   | 大飞哥案例设计开发有限公司                   |   |  |
| * 电子邮箱   | focience                        |   |  |
| 手机号码     | 1772                            |   |  |

| * 电子邮箱   | fc "10060@mm" n                         |        |    |
|----------|-----------------------------------------|--------|----|
| 手机号码     | 177                                     |        |    |
| *身份证正面   | 选取文件                                    |        |    |
|          | 自,」证件照片.jpg                             |        | 删除 |
| *身份证反面   | 选取文件                                    |        |    |
|          | 旨 ₩ ₩ ₩ ₩ ₩ ₩ ₩ ₩ ₩ ₩ ₩ ₩ ₩ ₩ ₩ ₩ ₩ ₩ ₩ |        | 删除 |
|          |                                         |        |    |
|          | 示例:                                     |        |    |
|          |                                         |        |    |
|          |                                         |        |    |
|          | 身份证人面像                                  | 身份证国徽面 |    |
|          | 1. 允许上传的文件类型:jpg、png、jpeg               |        |    |
|          | 2. 单个文件大小不超过10M,像素在120x13               | 0以上    |    |
|          | 3. 最多上传1个文件                             |        |    |
| * 工作证、聘书 | 选取文件                                    |        |    |
| 或校园卡     |                                         |        | 删除 |

| * 工作证、聘书                  | 选取文件                                |               |
|---------------------------|-------------------------------------|---------------|
| 或校园卡                      | 卡<br>□ 工作证.png 删除                   |               |
|                           |                                     |               |
|                           | 示例:                                 |               |
|                           |                                     |               |
|                           |                                     |               |
|                           | 工作证、聘书或校园卡                          |               |
| 1. 允许上传的文件类型:jpg、png、jpeg |                                     |               |
|                           | 2. 单个文件大小不超过10M,像素在120x130以上        |               |
|                           | 3. 最多上传1个文件     填写信息和上       点击【提交】 | :传资料确认无误后     |
|                           | 上一步           提交                    |               |
|                           |                                     |               |
|                           |                                     | 工作日左左审核完成     |
| L                         | ♥ 恣助注册中谓已提文, 子位中心特任「「               | 工作日生有单核无规。    |
|                           |                                     |               |
|                           |                                     |               |
|                           |                                     |               |
|                           | 欢迎登录中国专业学位到                         | 案例中心          |
|                           |                                     | 手机号 邮箱 其他     |
|                           | A 请输入手机号                            |               |
|                           |                                     | <b>e</b> 02 _ |
|                           |                                     |               |
|                           | 合 动态验证码                             | 获取动态验证码       |